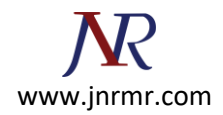

## **Generating a Certificate Signing Request (CSR) on WHM**

To generate your CSR, you will need to log in to your WHM account. WHM (the administrator panel) have slightly different ways to request certificates and generate CSRs.

## WHM

1. Log in to WHM. From the menu, navigate to the 'SSL/TLS' section, and click 'Generate an SSL Certificate and Signing Request'.

| 🖉 WebHost Manager - Windows Inter                                                                                                    | net Explorer                                                                                                    |                                         | MARKELS STOLEN                                       |                                                              |
|----------------------------------------------------------------------------------------------------|----------------------------------------------------------------------------------------------------|-----------------------------------------|------------------------------------------------------|--------------------------------------------------------------|
| 🚱 🕤 🔹 🕐 http://kin.com.en.ces.c                                                                                                    | last,                                                                                                    | ···· 💌 🙀                                | X Google                                             |                                                              |
| Pile Edit View Pavortes Tools                                                                                                    | Help                                                                                                    |                                         |                                                      |                                                              |
| 🖌 🕼 😁 🔹 🖓 Webricet Manager                                                                                                    | × Connecting                                                                                                    |                                         | <b>⊡</b> •⊡•⊕•∋                                      | Page + 🕜 Tools +                                             |
| Install a RPM<br>Modula Installers<br>Rebuild RPM Database<br>Update Server Software<br>Update Server Software                                                                                                    | WHM VPS Optimized,<br>Home News Change Log A In                                                                                                    | cPanel 1:<br>nsecure Logout (root)      | 1.24.4-R33609 [TRIAL] - WH<br>CENTOS 5<br>Load Avera | M 11.24.2 - X 3.9<br>.2 x86_64 on xen<br>pes: 0.39 0.23 0.12 |
| E Comal                                                                                                    | Main >> SSL/TLS >> Generate a SSL C                                                                                                    | Sertificate and Signing Request         |                                                      |                                                              |
| Mail Directory Conversion<br>System<br>Mail Queue Nanager                                                                                                    | Generate a SSL Certificate &                                                                                                    | Signing Request                         |                                                      |                                                              |
| Mail Troublemoster<br>Repair Mailbox permissions<br>View Mail Statistics<br>View Relayers                                                                                                    | Create a New Cert                                                                                                    |                                         | -                                                    |                                                              |
| E 🧕 System Health                                                                                                    | Email Address the Cert will be sent to:                                                                                                    |                                         |                                                      |                                                              |
| Background Process Killer<br>Show Current CPU Usege<br>Show Current Disk Usage                                                                                                    | Do not email cartificate signing requ                                                                                                    | uest and privets key upon comple        | tion                                                 |                                                              |
| E C cPanel                                                                                                    | Cert Into (this will be displayed will<br>Email:                                                                                                    | ien a user connects)                    |                                                      |                                                              |
| Addon Scripts (Deprecated)<br>Branding<br>Enable/Clashie Outlook<br>AutoConfig<br>Tratell CRAdons<br>Manage 24Adons<br>Manage Addons<br>Modify cPanel/WHM News<br>Resets 4 Maiman Password<br>Shopping Cart Reset<br>Synchronize ITP Passwords<br>Upgrade to Latest Version | Password:<br>Host to make cert for:<br>City:<br>State:                                                                                                    | Password Strength:<br>Very Weak (0/100) | enerate Password                                     |                                                              |
| E 🔜 ssl/tls                                                                                                    | Country (2 letter abbreviation):                                                                                                    |                                         |                                                      |                                                              |
| Generate a SSL Certificate and<br>Second Request<br>Install a SSL Certificate and<br>Setup the Domain<br>Manage SSL Hosts<br>Purchase & Install SSL Certificate<br>SSL Key/Ort Manager                                                                                      | Company Nama:<br>Company Division:<br>Key Siber                                                                                                    | 1024                                    |                                                      |                                                              |
| E Carlant Services<br>DNS Server (BINU/NSD)<br>PTP Server (BINU/NSD)<br>HTTP Server (Apache)<br>HTTP Server (Carline/Dovect)<br>Mai Server (Carline/Dovect)<br>Mai Server (Carline/Dovect)<br>SQL Server (MySQL)<br>SSH Server (OpenSSH)                                    |                                                                                                    | Renet                                   | لـ<br>۲                                              |                                                              |
| 0 1996-2008 cPanel, Inc. 1                                                                                                    | a de la companya de la companya de la compa |                                         | C Internet                                           | 10056                                                        |
| herbellion symposizio encolacity echologicum                                                                                                    |                                                                                                    |                                         | 31031103                                             | 4 100 10 4                                                   |

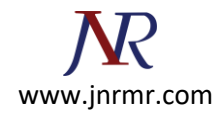

2. Fill out the form. 'Host to make cert for' is where you should enter the name of the site you want the certificate for.

We advise to use at least a 2048-bit key, click 'Create'.

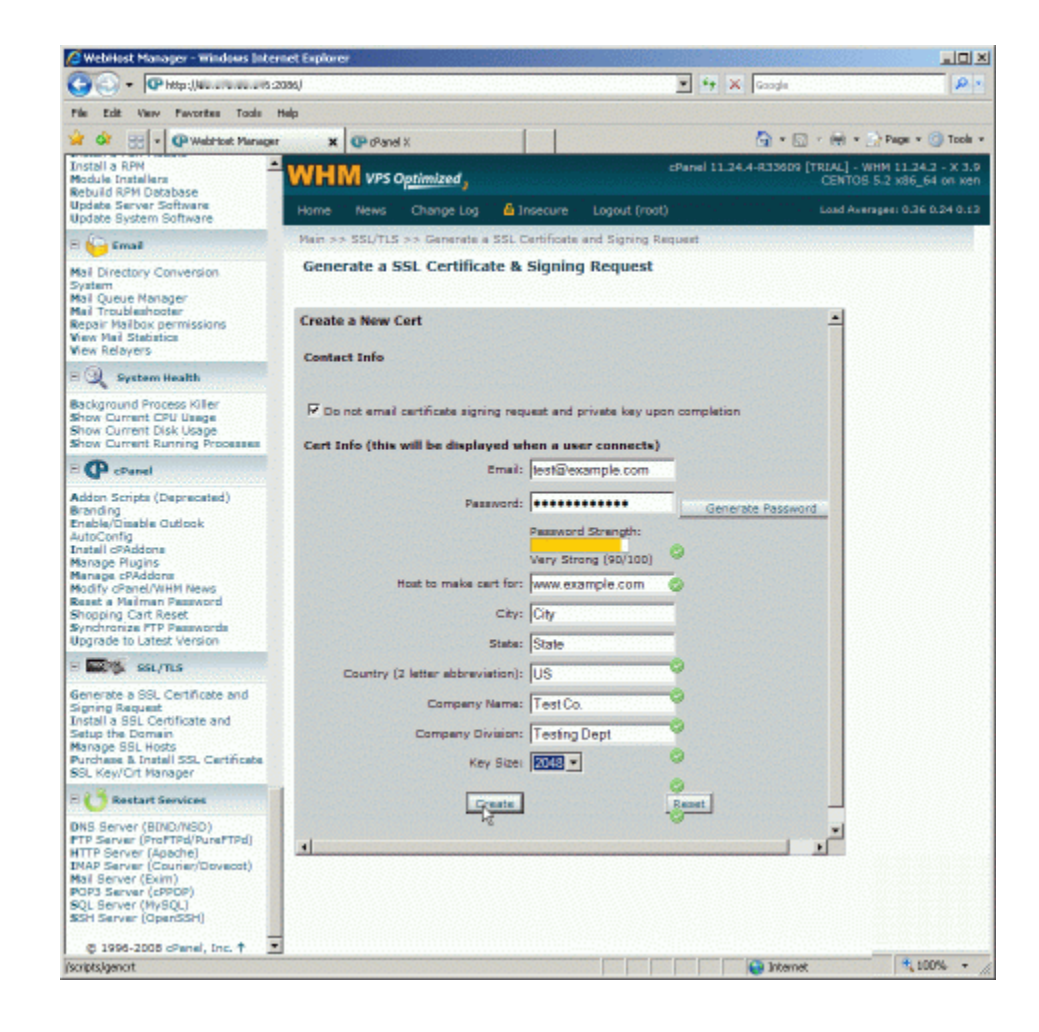

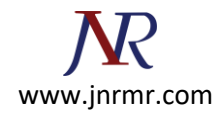

3. Finally, you will be presented with the CSR (labelled 'Signing Request'), the private key and a temporary self-signed certificate.

Copy and paste the contents of the CSR into the enrollment form when requested.

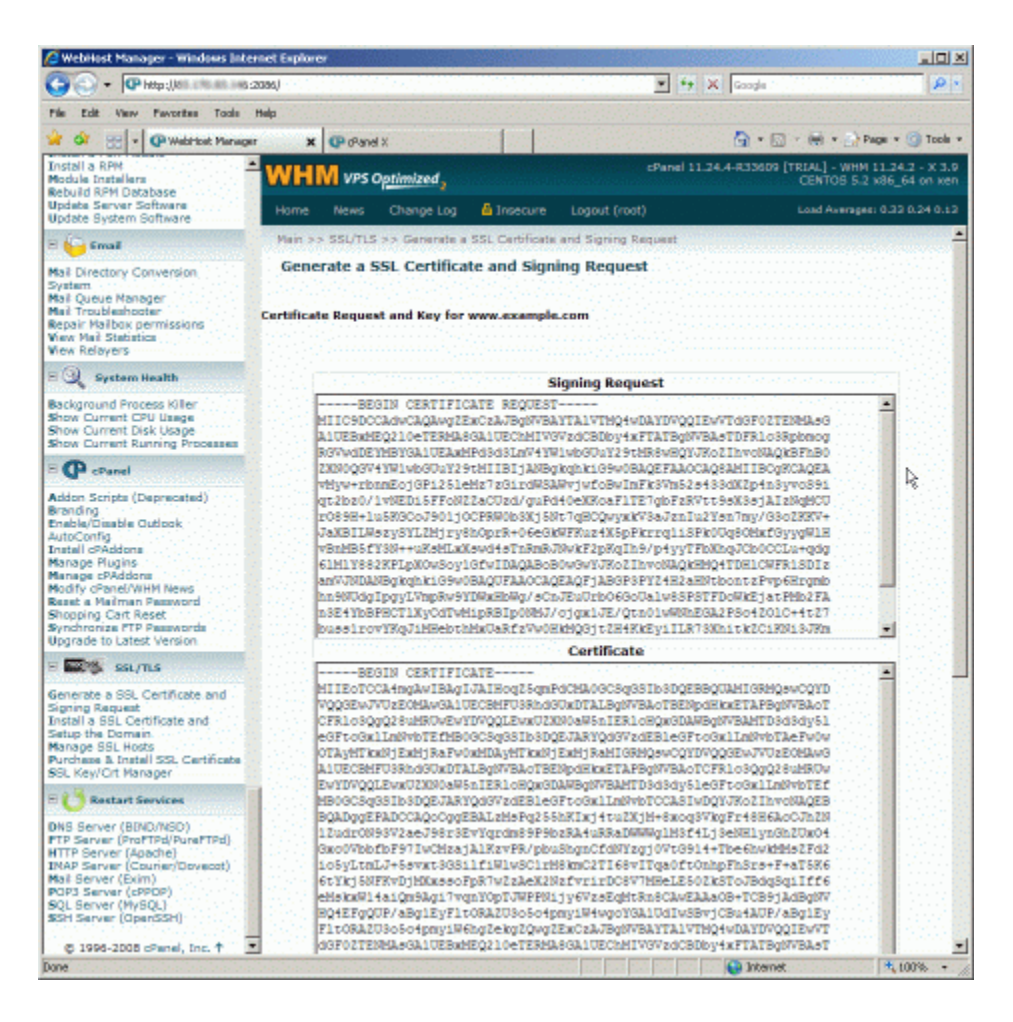